# LECTURA EN DISPOSITIVOS MÓVILES

Tips para la descarga y consulta de documentos en proquest.

## **GUÍA RÁPIDA**

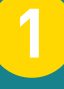

#### Ingresa a ProQuest y realiza tu búsqueda

Visualiza tus resultados

In the product of the product of

ABUINFORM D
ABUINFORM D
ABUINFORM D

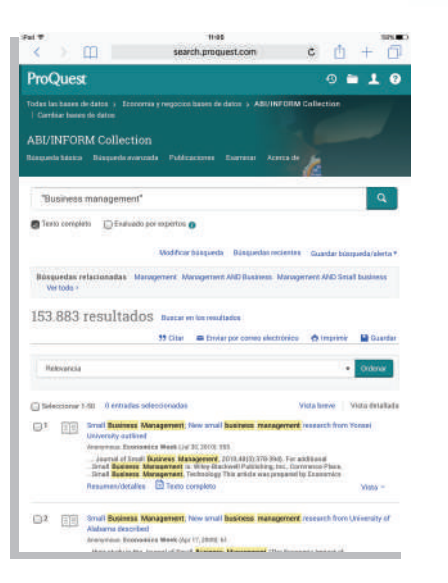

#### **RECUERDA:**

Selecciona "texto completo", así tus resultados traerán el documento completo para consulta.

### Consulta el documento de tu interés

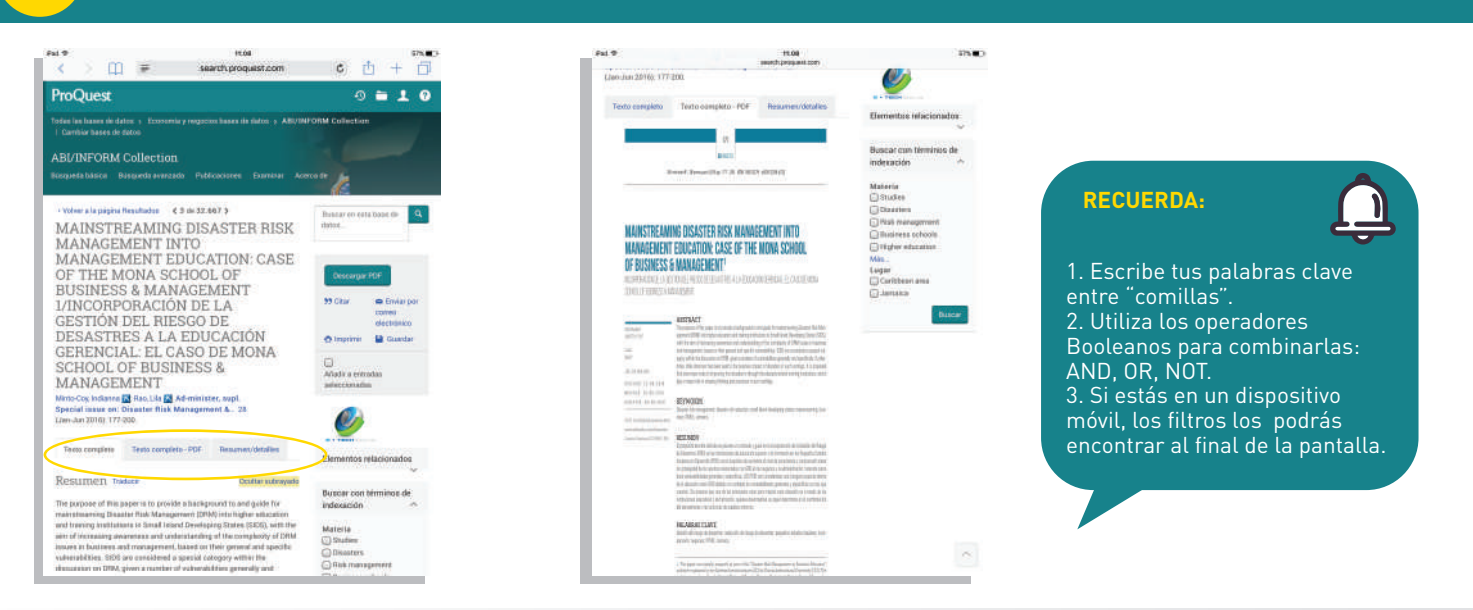

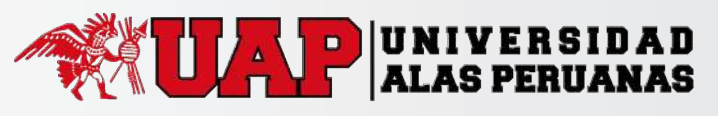

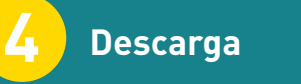

La descarga del PDF en tu dispositivo se puede realizar de dos maneras:

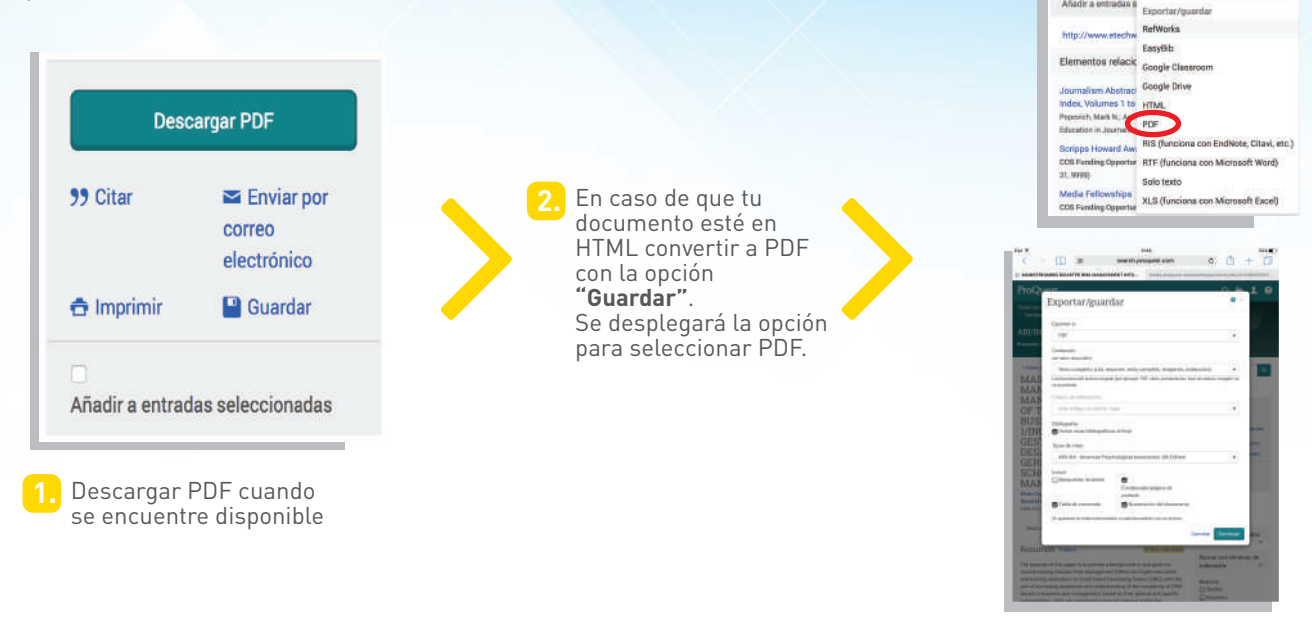

Lectura

5

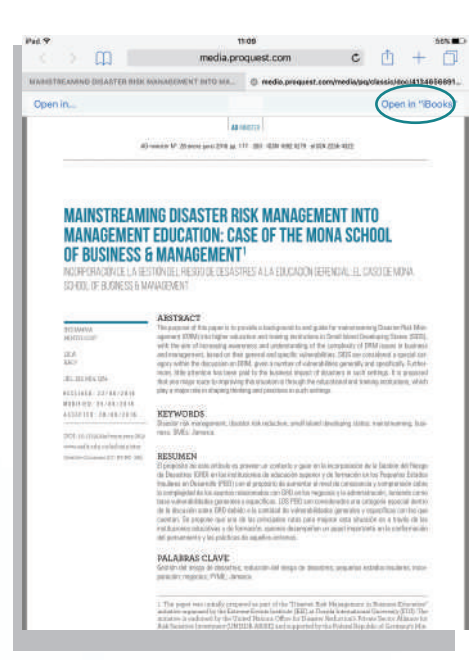

Cuando descargues el documento, de manera automática, el texto se abrirá en el navegador. Sin embargo, si quieres usar tu app de lectura (iBooks, Kindle, otros) puedes seleccionarlo y guardarlo en tu dispositivo.

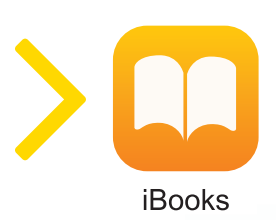

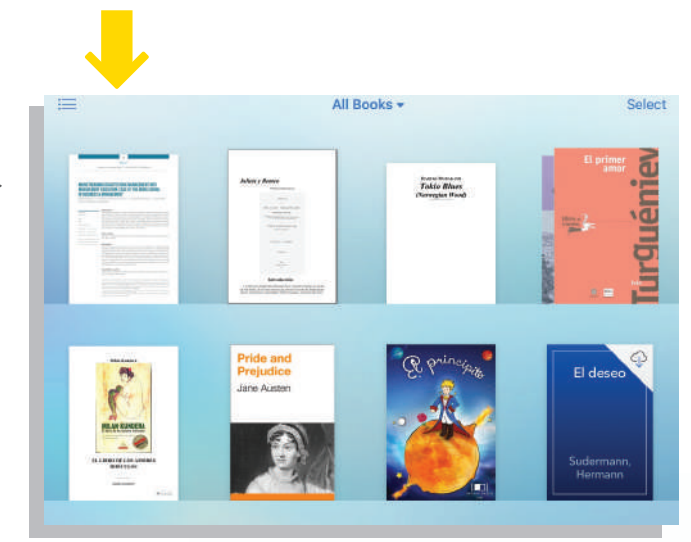

99 Dis

•

Envier po

Guardar

Guardar en Área personal

El documento se podrá visualizar en tu app para poder consultar cuando lo necesites.

¡AHORA SÓLO QUEDA DISFRUTAR Y LEER!

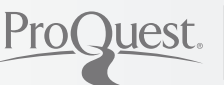

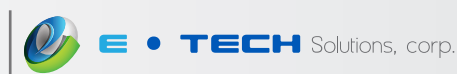